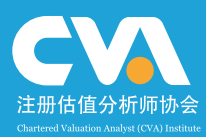

### CVA<sup>®</sup>财务建模规范指南 (CAFE 准则)

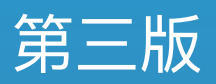

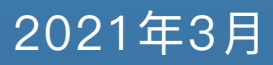

注册估值分析师协会 (CVA)

### 财务建模规范指南

#### CAFE准则

电话: 4006-777-630 Email: contactus@cvainstitute.cn

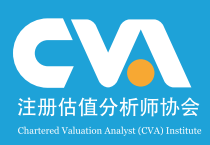

引语

规范的财务模型可以提高工作效率,降低模型风险,最小化财务模型 风险导致的投资损失发生的概率。在公司内部遵循规范的财务建模标 准,从业人员养成良好的建模习惯,是任何从事财务建模或准备从事 有关工作的专业人士学习的第一步。

本版本为3.0版本,每年在注册估值分析师协会网站更新,欢迎大家 提出建议,并将您的宝贵建议发送至邮箱: contactus@cvainstitute.cn

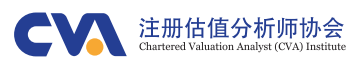

#### 关于CVA®协会

#### 协会介绍:

注册估值分析师协会 (Chartered Valuation Analyst Institute) 是非营利性的专业机构,总部 设于香港,致力于建立投资及并购估值的行业标准,负责主理CVA考试资格认证、企业人才 内训、第三方估值咨询服务、出版发行投资专业书籍以及CVA协会事务运营和会员管理。

#### 协会宗旨:

建立估值行业标准 培养金融投资人才

#### 关于注册估值分析师(CVA®)考试

注册估值分析师(Chartered Valuation Analyst (CVA) Institute, CVA<sup>®</sup>)认证考试是由CVA<sup>®</sup>协 会组织的,为评估投资估值相关从业人员专业实务及估值建模的岗位技能而组织考核并提 供资质认证的考试,主要涉及以投资估值为核心的企业价值评估、项目投资决策、企业并 购及估值、私募股权投资、财务建模等方面内容。考试从投资专业、并购实务及估值建模 等领域考查投资估值从业人员的实际分析与操作技能。

#### CVA<sup>®</sup>职业前景

注册估值分析师(CVA®)持证人可胜任企业集团投资发展部、基金、产业基金、私募股权投资、 财务顾问、投行、券商、银行信贷审批等金融投资机构核心岗位工作。

#### CVA®资质技能

CVA®资格获得者具备投资估值实务知识和 高效规范的建模技巧,能够掌握中外机构 普遍使用的财务分析及企业估值和并购分 析方法,并可以熟练进行企业财务预测与 估值建模、项目投资决策建模、上市公司 估值建模、并购与股权投资估值建模等实 际分析操作。

#### 为什么选择CVA®考试

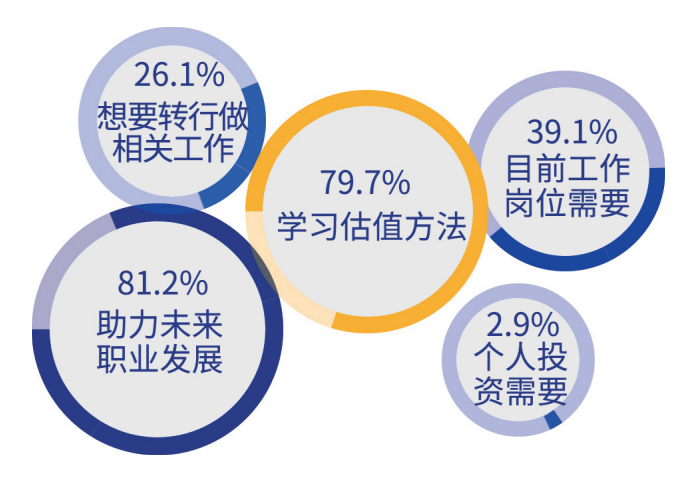

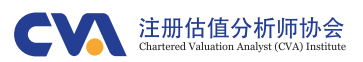

#### CVA®持证人具备什么"黄金技能"

#### 职业发展与薪酬提升

CVA持证人具备的投资估值实操及分析能力是金融 行业广泛认可的专业技能和职场必备工具,符合市 场需求并受到雇主青睐。CVA已经成为雇主和从业 人员双向认可的投资估值实用资质证书,在竞争中 更具核心优势。

#### 金融人际关系圈扩充

80%的CVA持证人由企业集团投资发展部、基金、 投行、私募股权、券商、银行等金融行业在职精英 组成,通过持证人在社群中的交流互动,增加业务 往来与职业发展沟通。丰富的专业性会员活动,加 强了持证人职业水准并促进业务交流。

#### 实操技能跨越式提升

CVA考试内容紧密联系实际,估值建模技能应用场 景广泛,能够提高从业人员的实务技能并迅速应用 到实际工作中,使CVA持证人达到高效、系统和专 业的职业水平。持证人在工作流程与方法中能够遵 循标准化估值体系,全面提高效率与正确率。

#### 知识体系与国际接轨

CVA考试采用的教材为CVA协会精选国际及国内最实用的优秀教材。CVA考试将国际先进的知识体系与国内实践应用相结合,推行高效标准的估值建模方法,帮助CVA持证人打造标准规范化的职业素养,可以为企业、客户与个人创造更高标准与价值。

#### 职业前景

CVA®注册估值分析师的持证人可胜任企业集团投资发展部、基金、产业基金、私募股权投资、财务顾问、投行、券商、银行信贷审批等金融投资机构核心岗位工作。

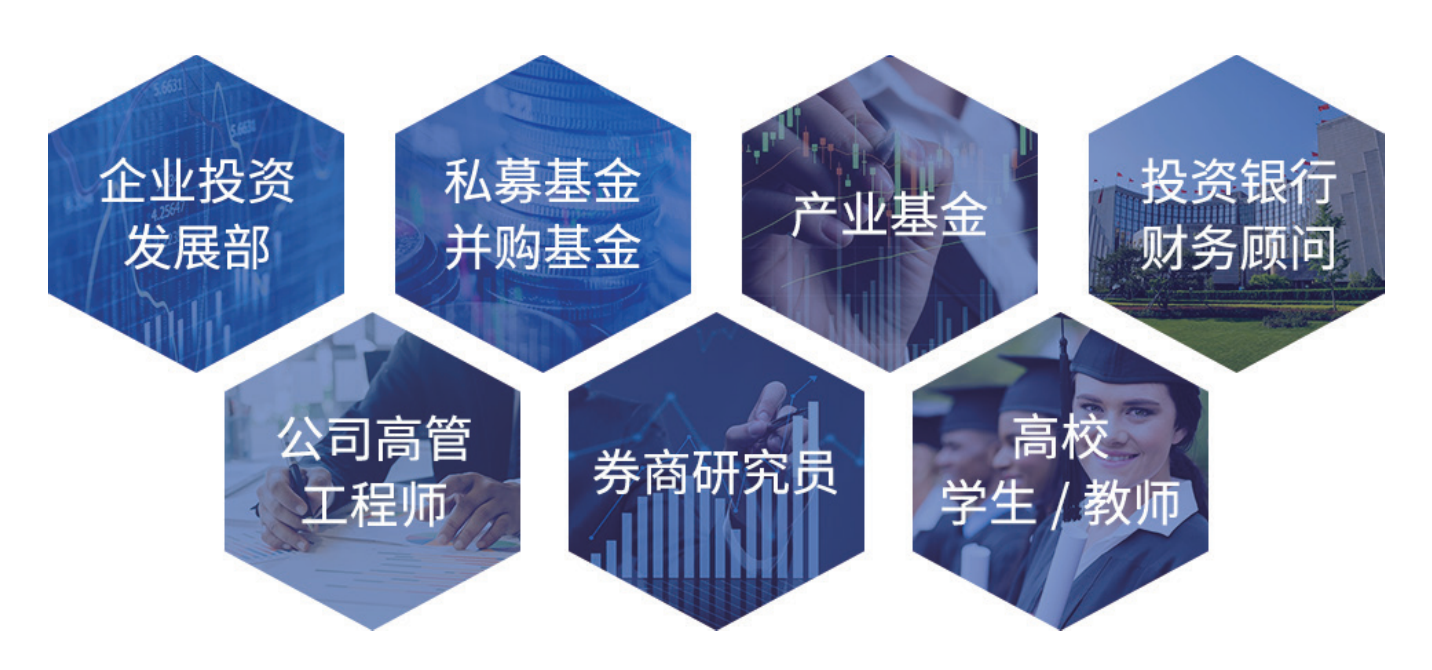

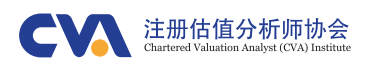

#### CVA知识体系

CVA考试由两个科目组成,每科成绩有效期为两年,考生在两年内通过两个科目后,可以获得 CVA资质证书。

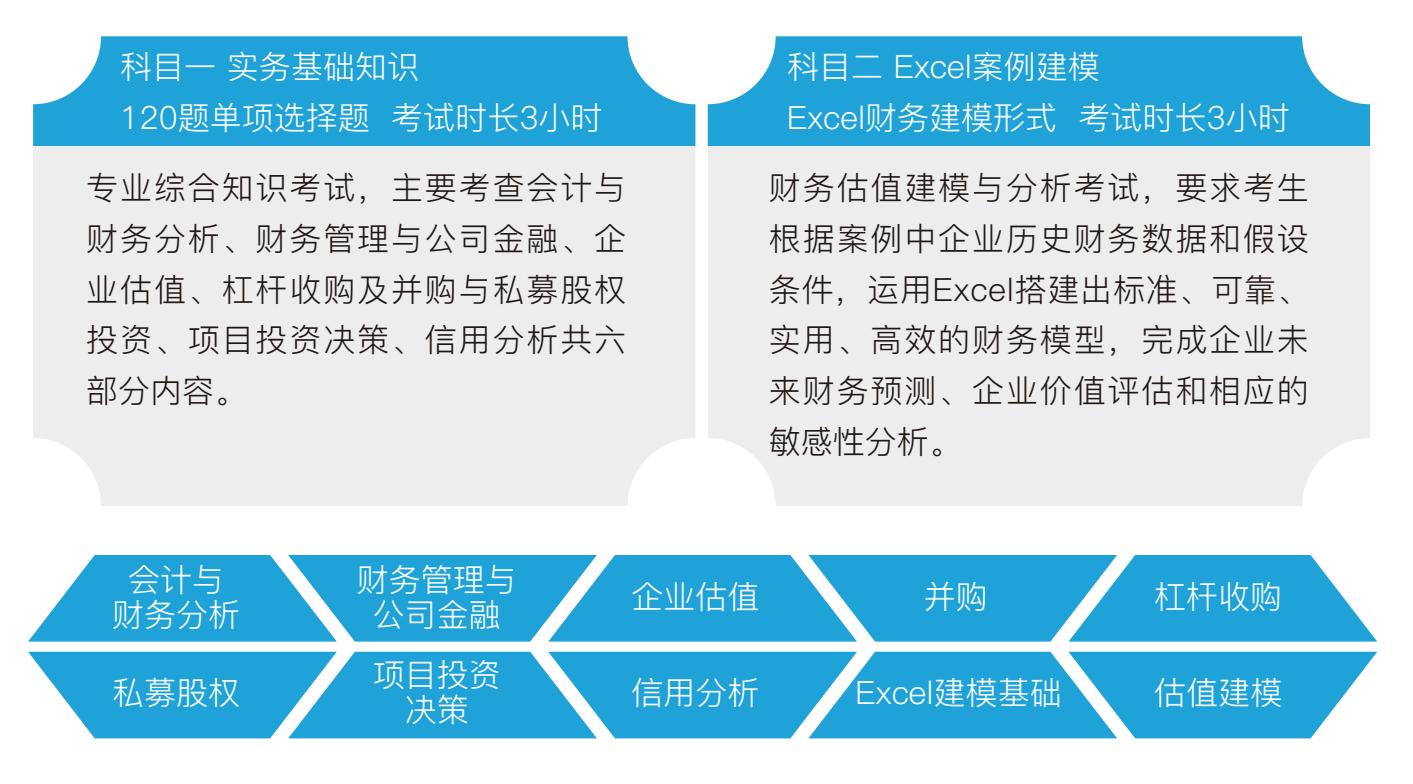

#### 成为CVA持证人后的变化

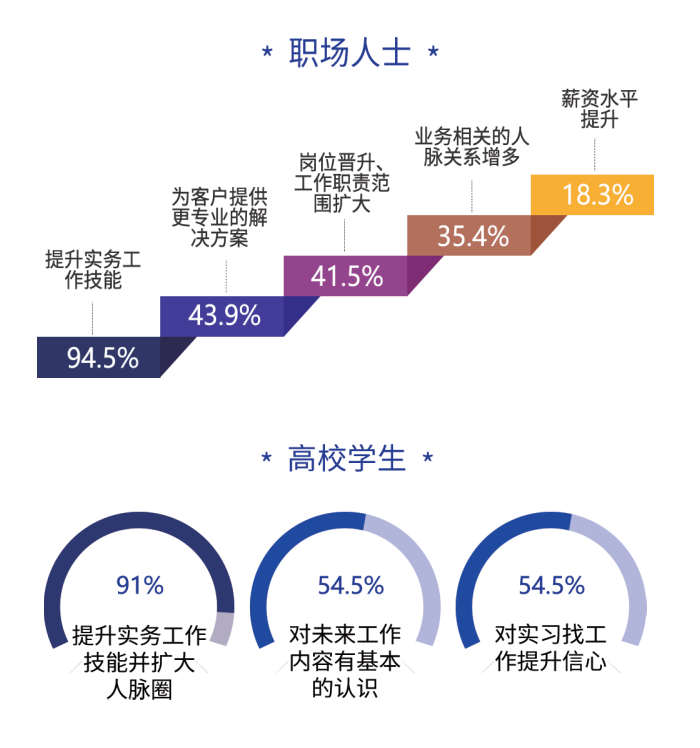

调查显示,CVA持证人在通过考试并获得 CVA证书后,职业发展进入更快速的通道, 直接体现在薪资水平提升、岗位晋升或工作 职责范围扩大等方面。同时学习CVA提升的 实务工作技能,通过持证人交流互动增加的 与业务相关的人脉关系,CVA持证人能够为 客户提供更专业的解决方案。

对于高校学生来讲,加入CVA持证人群体最 大的益处就是扩大金融领域的人脉圈,为日 后职业发展铺垫。大多数同学认为CVA考试 提升了实务工作技能,帮助个人对未来职业 有基本认识,同时增加了未来应聘实习或工 作的筹码和自信。

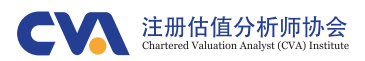

#### 持证人职位及年龄分布

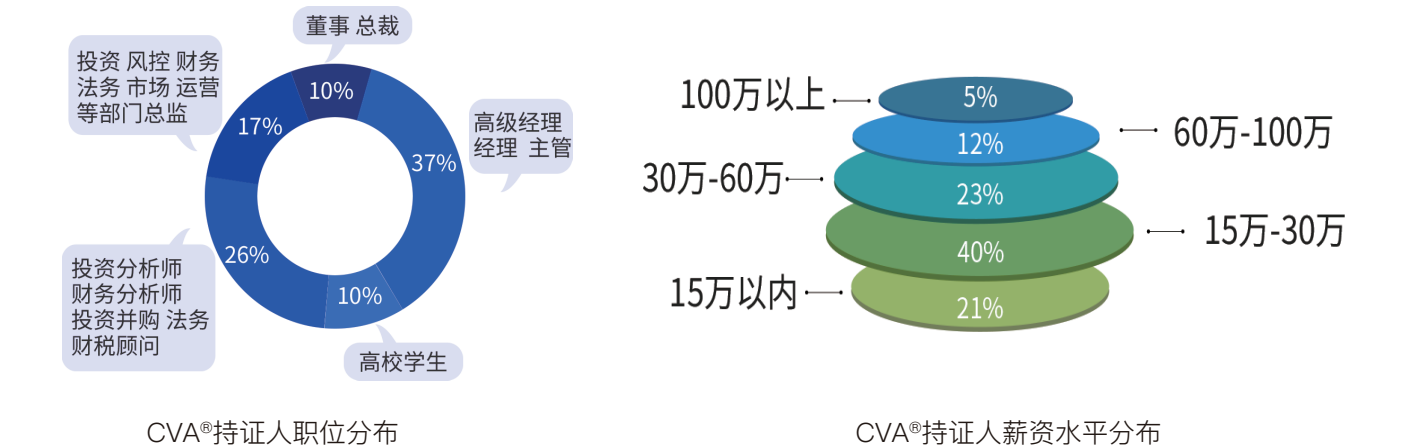

在最近的一次对CVA®持证人的调查中可以看到,CVA®持证人职业普遍位于企业核心岗位, 在企业中起到不可或缺的作用,且28%的在职持证人职位为总裁或总监级别,45%的持证人 处于企业中层管理岗位中的经理的职位,27%的持证人为分析师或交易员等专业岗位。 大部分CVA持证人薪资水平在15–60万之间,有相当比例的持证人薪资水平达到60万及百万 以上。充分说明了CVA持证人体现的职业价值以及市场对持证人能力的认可。

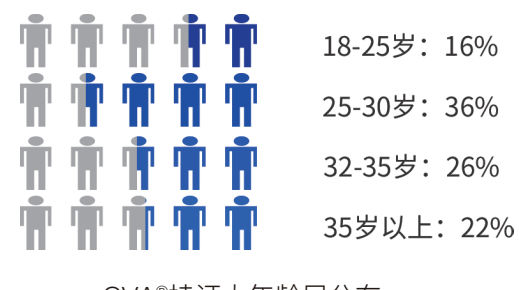

从CVA持证人调查中可以看到,64%的持证人从 事总裁、总监和经理级别的投资、并购及估值管 理岗位;26%的持证人为投资、财务并购、法律 等方面的专业人士;10%为高校学生。

CVA®持证人年龄层分布

CVA注册估值分析师的持证人来自企业集团投资发展部、基金、产业基金、私募股权投资、 财务顾问、投行、券商、银行信贷审批等金融投资机构核心工作岗位。

| cisco            | Danaher                         | IBM.         | Alibaba Group<br>周聖巴巴県図 | ❷ 安澜                       |                         | <b>EY</b> <sub>安永</sub> | 此京復汗           |                                  | 置城銀行 JCBANK     | ٢                             | 投<br>成<br>資<br>世  | 元示控股<br>DAIZA HOLDINGS     |                        | ¥ Valvaline    |                               | 3                          |                                                                                                    |
|------------------|---------------------------------|--------------|-------------------------|----------------------------|-------------------------|-------------------------|----------------|----------------------------------|-----------------|-------------------------------|-------------------|----------------------------|------------------------|----------------|-------------------------------|----------------------------|----------------------------------------------------------------------------------------------------|
| <b>一</b><br>城投公司 | 回森君安证券<br>coote anua securities | FOTON        | Hywin<br>海银金控           | ¥泰证券                       | HUAWEI                  | 華夏保險                    | hp             | ۲                                | 信达证弗            | 信永中和<br>ShineTOing            | JZ波。<br>Mondeliez |                            |                        | AS. 84. 24. 14 | <b>()</b><br>中面相呈脱            | ******                     | (1)<br>中国人民大學                                                                                                    |
| 自切<br>ziroom ks  | ● 中泰证券                          |              |                         | 中粮<br>cofco 擔              |                         |                         |                | 产产                               | ▶ #最资           |                               | x <sup>2</sup> 🛞  | 四川大琴<br>SICHUAN UNIVERSITY | Ask#                   | < 上海 忠气        | ***                           | 经大学                        |                                                                                                    |
| <b>皇</b> 安信证     |                                 |              | taccustres 📈 巅          | 峰智业 🧭                      | 海岸集团<br>COASTAL GROUP 谷 | Deloitte. ZEI<br>唐勤 清靜  | RO2IPO<br>補許中胞 | 瑞华<br>RUIHUA GI                  | ROUP            | xiddan<br>New Energy<br>西点新能源 | ▶ 易董              | Wength                     | ginvestment 👷 🎘        | 中前航空 Roland    | Berger Morga<br>ssultants # # | an Stanley<br>± ਜ ≠        | tink of the section of the section |
| § 赛康<br>Sinocorp | 制药 🍞                            | <b>天津医药</b>  | <b>⑤ あ</b> 肉            | 证券 Q                       | 新华资产<br>NEW CHENA ASSET | ◆ 新希望集<br>NEW KOPE GR   |                | 国平安<br>NGAN 嘉                    | YNCG<br>清谐信用再提課 | рис ***                       | a BD              | 0產 🔑                       | 秀 明 康 徳<br>WuXi AppTec | ₩ 越秀金控         | あたの<br>Banaa                  | 省国信财富书<br>guomin fortune i | &资控股集团有限公司<br>avestment holding group Ltd.                                                                                                    |
| <del>發</del> 广东纪 | よ<br>米银行<br>G HUAXING BANK      | 2. 国信订       | E券 🔗                    | 国元证券<br>Jortuan securities | - Hywi                  | 高海银集团                   | СЛ             | E 视源股份                           | 3 中广核           | GOCG                          | N BG              | 北控 🤇                       | <b>VTE</b> 視源股份        |                | <b>托有限责任</b> 2<br>Co.,Ltd.    |                            | ■长城人寿<br>GREATWALL LIFE                                                                                                    |
| UCF              | 先锋金                             | 融 <b>中广风</b> | 可财经 🔮                   |                            | 工业集团公司                  | ▲ 新育品行                  |                | <b>设资有限责任</b><br>IVESTMENT CORP. | 壬公司 🌀           |                               | <b>Б</b> р HA     | N*S CA                     | PITAL 🚯                | 恒生銀行 HANG      | SENG BANK                     | <b>北京市</b>                 | 国有资产经营有限责任公司<br>Interviewed assets subsciences co.us.                                                                                                    |

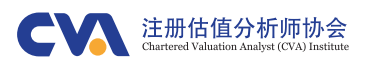

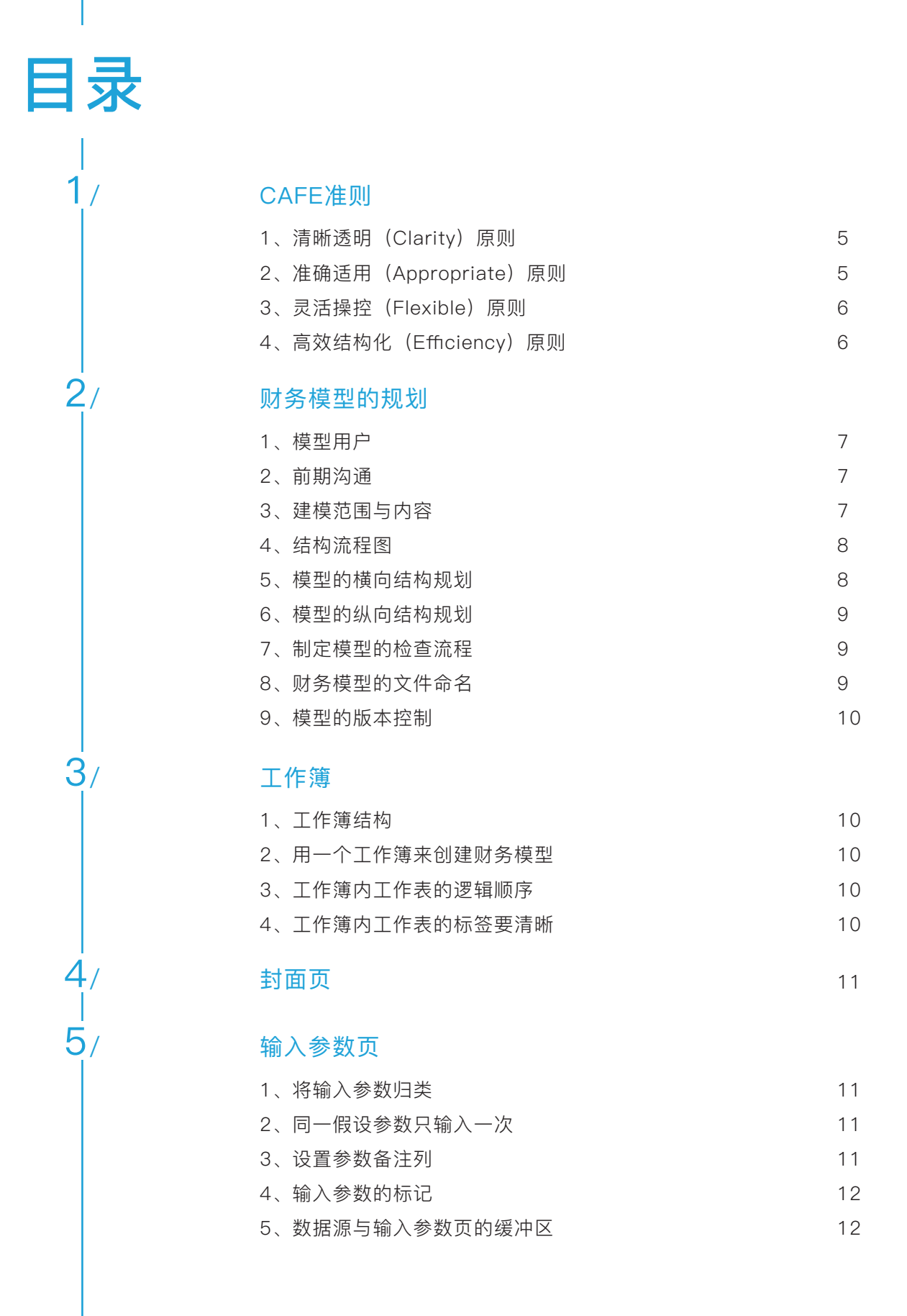

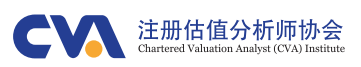

19

#### 模型计算页

6/

7

8/

9/

| 1、列数据应保持一致        | 13 |
|-------------------|----|
| 2、时间轴应保持一致        | 13 |
| 3、隐藏无用的工作区        | 14 |
| 4、从第二行、第二列开始建模    | 14 |
| 5、从左至右、自上而下的顺序    | 14 |
| 6、工作表的拆分与逻辑性      | 14 |
| 7、行标签的准确与清晰       | 15 |
| 8、流入与流出的"加"与"减"符号 | 15 |
| 9、计算表的条件格式        | 16 |
| 10、表头设计           | 16 |
| 11、切勿隐藏计算过程       | 16 |
| 12、避免在计算页面内合并单元格  | 16 |
| 13、为每一个计算模块添加检查程序 | 17 |

#### 输出结果

| 1、 | 输出结果页的组成              | 18 |
|----|-----------------------|----|
| 2、 | 模型的检查汇总               | 18 |
| 3、 | 选择合适的图表               | 19 |
| 4、 | 输出结果不宜再作为输入及计算页面的数据来源 | 19 |
|    |                       |    |

#### 备注页

#### 计算与函数

| 1、 | 避免出现重复的计算与无用的计算  | 20 |
|----|------------------|----|
| 2、 | 尽可能的进行公式链接       | 20 |
| З、 | 避免在链接上重复链接,形成菊花链 | 20 |
| 4、 | 同一行尽量使用相同公式      | 20 |
| 5、 | 公式切勿过长           | 20 |
| 6、 | 选择简单的函数          | 20 |
| 7、 | 谨慎使用区域命名         | 21 |
| 8、 | 使用绝对引用时应该留意      | 21 |

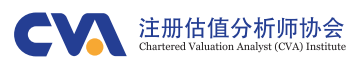

| 9、避免使用OFFSET等不透明的函数      | 21 |
|--------------------------|----|
| 10、避免过度使用VBA             | 21 |
| 11、避免使用数组公式              | 22 |
| 12、自定义名称的使用              | 22 |
| 13、累计求和的计算方式             | 22 |
| 14、用时间轴的逻辑判断符号代替IF函数     | 22 |
| 15、公式中不宜出现局部范围的引用        | 22 |
| 16、行内的逆流计算               | 23 |
| 17、避免使用IFS等新函数           | 23 |
| 18、使用IFERROR等抑制错误函数的注意事项 | 23 |
| 19、避免空格与过多的括号            | 23 |
| 20、计算内部收益率公式采用XIRR       | 23 |

#### 格式

建议类

| 1、 | 格式字体 | 24 |
|----|------|----|
| 2、 | 字体颜色 | 24 |
| З、 | 框线   | 24 |
| 4、 | 填充   | 24 |
| 5、 | 单位   | 24 |
| 6、 | 对齐   | 24 |

10/

11/

12/

# 1、使用F9252、关闭工作簿时,将当前单元格移至A1单元格253、打印纸质文件254、记录模型开发过程255、保证模型的美观256、为每一计算模块构建计算期初与期末余额表257、四只眼原则25

#### 禁止类

| 1、禁止在公式中输入常数数值     | 26 |
|--------------------|----|
| 2、禁止用关键字进行区域或单元格命名 | 26 |

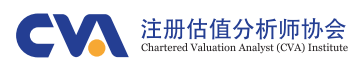

# 1<sub>//CAFE准则</sub>

构建财务模型的总体原则是清晰透 明、准确适用、灵活操控、高效结构 化,简称CAFE准则。总体原则不仅仅 是为了保证模型开发者通过财务模型 实现特定目的,更重要的是为了保证 财务模型可以供客户、同事及相关群 体使用和审计。在公司内部遵循同一 套财务模型准则及模板,可以极大提 高团队的工作效率并节省模型审查时 间,从而将工作重点集中在财务模型 的重要驱动因素及假设依据,将财务

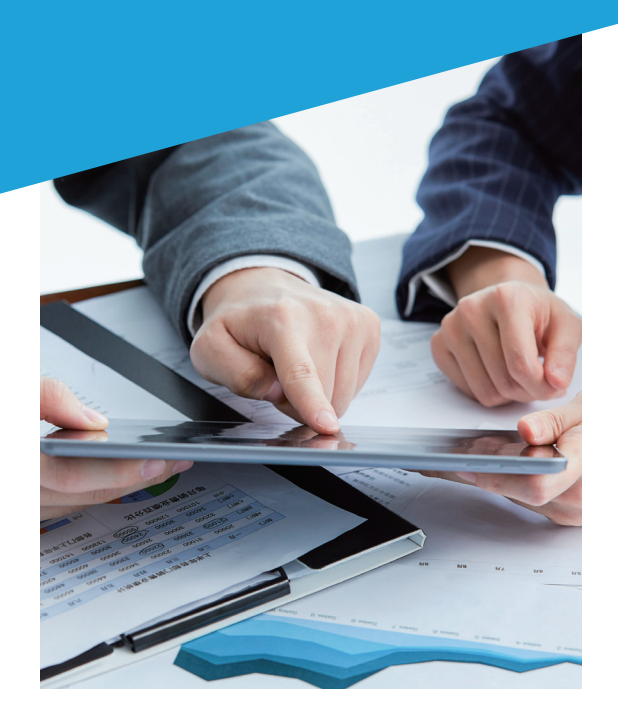

#### 1、清晰透明(Clarity)原则

清晰透明原则要求财务模型具备清晰的框架 设计和简洁的计算公式,不存在任何形式的 "暗箱"。这一原则不仅可以提高财务模型的 灵活性,还有助于建模人员或其他用户快速 查找数据并调整模型。最重要的是,它能使 任何第三方用户轻松理解模型中的逻辑关 系、检查模型的计算过程。模型的清晰并不 仅仅是为了外观结构的美观,更是为了避免 财务模型出现错误,方便同事及其他相关人 员使用、检查或审计。

#### 2、准确适用(Appropriate)原则

准确适用原则是指财务模型的假设条件与 输入参数均应有详实的数据来源,同时计 算正确,不存在错误输入。财务模型涉及 诸多假设,有客观假设,也有大量的主观 假设,无论假设数据是客观还是主观,都 需要有详实的数据支持及并保证取值的合 理性。在假设条件与输入参数准确的基础 上,财务模型的计算公式应保证逻辑关系 正确、公式勾稽关系准确,计算符合标 准,不出现人为的计算错误。

同时,财务模型应当始终聚焦于解决预期 的问题,并为用户提供行之有效的解决方 案或指标性结果。财务模型的首要作用是 为综合决策提供支持,而不是服务于某一 参数的细节测算。

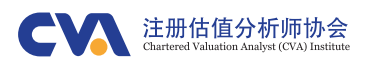

#### 3、灵活操控(Flexible)原则

灵活操控原则是指财务模型应该在短期内具备灵活性、长期内具备适用性。一方 面,模型用户可以在短期内(版本尚未更新)进行任意的敏感性分析与情景分析 (即可以随意的调整输入并得到动态的输出结果);另一方面,在将来较长时期 内,模型用户可以通过简单的操作实现财务模型的更新及扩展。 由于投资或并购交易会随着工作进展发生动态变化,因此任何一个财务模型都必 须可以实现参数的随时调整与结果的动态输出,而且还必须能够处理各种敏感性 分析和情景分析。换言之,一个优秀的财务模型不仅可以适用于各种假设条件的 变化,而且能够在不改变结构的前提下准确计算并完整输出结果。相反地,为解 决同一问题而维护多个模型(例如:"基准方案模型"、"下行情景模型")会产生 诸多问题。

#### 4、高效结构化(Efficiency)原则

高效结构化原则是指财务模型的设计与架构应该统一标准、简单有效、方便审 计。对同一公司而言,不同的开发人员应遵守相同的建模规定及格式要求,并对 相关模块进行标准化设计,方便财务模型在不同层面与不同阶段的商业交易中使 用。尽管商业交易的类型及交易结构多种多样,但是它们都可以概括为几个有限 的财务模型类型,并且每一类财务模型都有着自身的结构化特征。 高效的原则还同时体现在财务模型的复杂程度与项目要求方面。在满足项目要求 的前提下,财务模型的设计应该尽量简洁,可以充分反映关键驱动因素假设对结 果的影响。

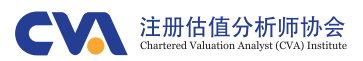

2/财务模型的规划

根据财务模型的预期解决目标,确定 财务模型的工作范围与内容,制定建 模流程、确定输出指标与输入参数的 种类。建议使用流程图的形式将模型 结构、工作流程、逻辑关系、输入与 输出形象的呈现出来。

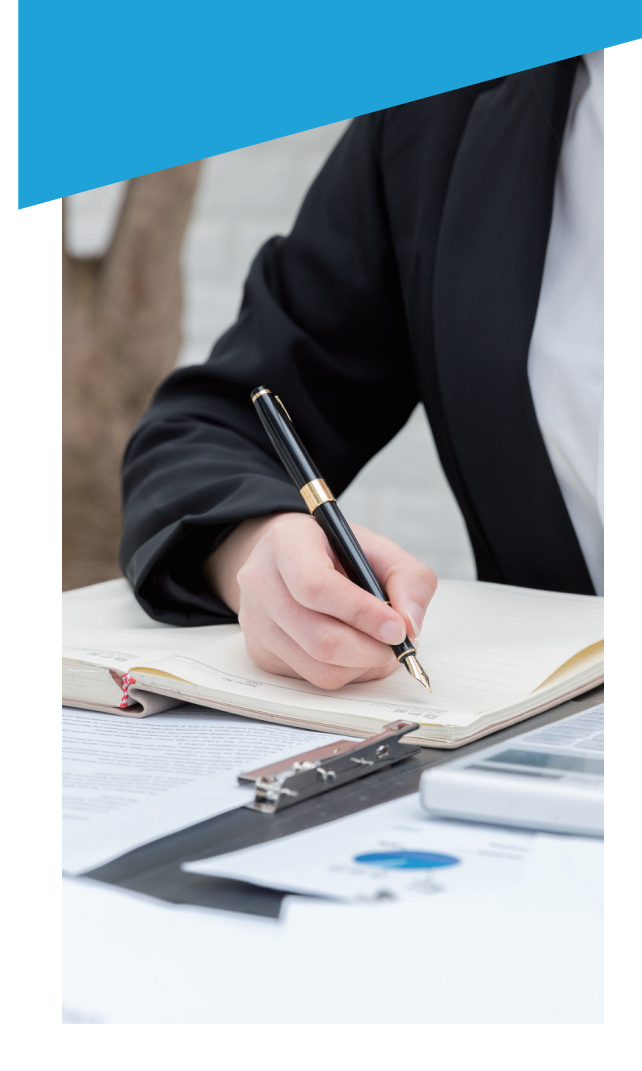

#### 1、模型用户

关于模型用户的Excel操作水平问题:如果用 户的操作水平有限,那么财务模型就需要使 用一些用户友好的操作工具。例如:更详细 的使用说明、更多的控制工具(如下拉框, 选项框)和简单的宏程序。

关于模型用户使用的Excel版本问题:如果 Excel版本较低,则应避免在模型中使用新版 本Excel特有的函数与相关工具。

关于模型用户的视角问题:对于大部分用户 而言,他们会更加关注财务模型的输出结果 与情景分析结果,模型开发人员应该将模型 输出结果形象的表达出来。

#### 2、前期沟通

为增强财务模型的灵活性与适用性,模型开 发人员应该在建模初期就与相关人员加强沟 通,以深入了解预期和要求、细化有待解决 的问题、获取更多信息并验证部分假设。前 期的充分沟通可以保证后续工作都朝着正确 的方向前进,使最终的财务模型达到使用目 的。

#### 3、建模范围与内容

确定模型范围,明确财务建模的全部工作内 容与模型的适用条件。

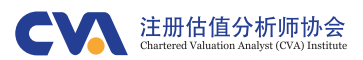

#### 4、结构流程图

按照财务模型的结构流程图,逐步填充模型。结构流程图不仅有助于建模的整体 规划,而且可以帮助用户更好的理解设计布局、逻辑关系与建模目的,同时模型 开发人员还可以将它作为解释模型的演示工具。

需要注意,结构流程图与模型目录不同:结构流程图不仅反映了模型的组成部分,同时也反映了计算的逻辑关系、输入参数类型与输出结果类型等;而模型目录通常仅反映模型的组成结构。

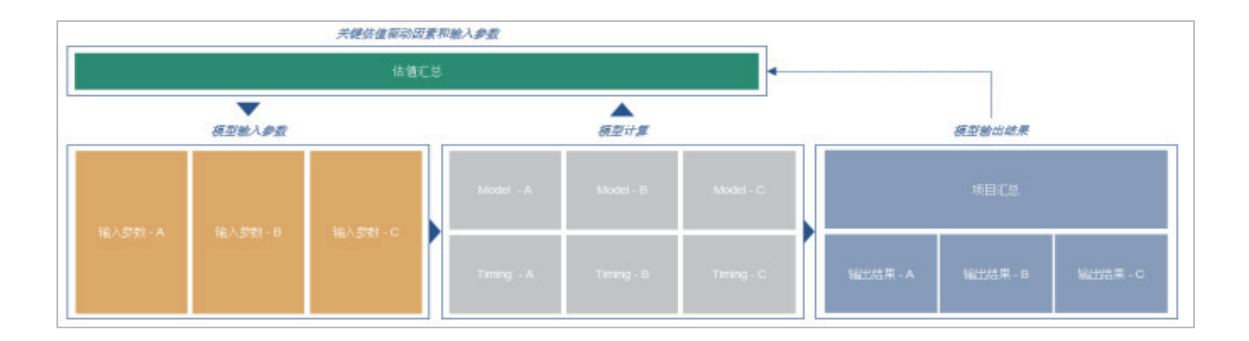

#### 5、模型的横向结构规划

财务模型的横向结构规划,主要包括输入参数页面和模型计算页面的横向布局两 个方面。输入参数页面的横向布局往往由计算页面的横向布局所决定。例如,在 计算表中进行逐年收入的预测时,需要利用增长率或增长指数,当采用前一年的 数据来预测本年数据时,我们就可以在输入参数表中将增长率设置为一列;而当 计算采以基准年的数据来进行指数化增长预测时,我们可能就需要将输入参数设 置成多列(一般情况下不设置成多行)。

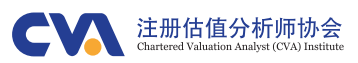

#### 6、模型的纵向结构规划

财务模型的纵向结构规划,主要指模型计 算页面的纵向布局。在建模初期,应该按 建模工作流程与内容,将整个模型的计算 过程分解为一些相对独立的计算模块,并 将这些计算模块按照自上而下的逻辑关系 布置在计算页面中,并预留出适当的空白 行。或者可以将计算页面拆分成几个独立 的计算工作表,但这会使计算公式中出现 跨表链接,增加模型的修改与审计难度。 模型开发人员应按照实际情况做出两者间 的平衡。

| Escalation                 |              |
|----------------------------|--------------|
| CPI - A                    | #            |
| CPI - M                    | #            |
| CPI - Accumlated           | <i>%</i>     |
| Revenue                    |              |
| # of guns                  | #            |
| Electricity Sale - a       | kwh/gun/year |
| Electricity Sale - period  | kwh          |
| Price per kwh              | RMB/kwh      |
| Revenue                    | RMB          |
| Cost                       |              |
| Loss factor                | #            |
| Electricity Consuming      | kwh          |
| COGS per kwh               | RMB/kwh      |
| COGS                       | RMB          |
| Fixed Asset                |              |
| CAPEX                      | RMR          |
| Fixed asset investment     | RMB          |
| Fixed Asset investment b/f | RMB          |
| Period of Depreciation     | VPArs        |
| Depreciation               | RMB          |
| Fixed Asset investment c/f | RMB          |
| Debt & Equity              |              |
| and a standard             |              |

#### 7、制定模型的检查流程

财务模型的检查过程主要包括:建模过程中的随时检查、模型初稿完成的质量保 证检查、交付用户前的委托外部检查。

检查内容主要包括:输入参数检查、逻辑关系检查、计算过程检查、模型的稳定 性检查等等。

#### 8、财务模型的文件命名

建议文件命名规则为: [完成日期]\_[项目名称]\_[版本号].xlsx 例如: 20190621\_CAFEModel\_V2.xlsx

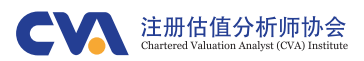

#### 9、模型的版本控制

开启文件的自动保存功能,并养成经常手动(Ctrl+S)保存文件的习惯。同时, 随着财务模型开发工作的进展,随时将模型保存为不同的版本。这样,当现有版 本的模型出现无法解决的问题或开发人员希望重新构建时,则可以有据可查或者 直接返回上一版模型。对正式的财务模型而言,往往需要进行多次更新才能形成 最终的交付版本。这时,应保证每一版的更新均有详细记录。

3, 工作簿

#### 1、工作簿结构

财务模型至少应包括封面,输入 参数,模型计算,输出结果和备 <u>注五个</u>部分。

#### 2、用一个工作簿来创建财务模型

最好用一个工作簿来反映整个财务模型, 除非财务模型需要由建模团队合作完成, 或是工作簿太大难以进行数据更新与运 算,又或者是模型用户的特殊要求。

#### 3、工作簿内工作表的逻辑顺序

工作簿内各个工作表的排列顺序应当符 合逻辑关系,按照结果流程图的先后顺 序进行排列,同时保证模型的使用说明 等信息处于优先位置。

#### 4、工作簿内工作表的便签要清晰

对于按照逻辑顺序排列出的所有工作表,应保证其标签的清晰与简洁。如果工作 表的名称过长,会导致跨表引用的公式过于复杂。如果工作表的名称区分度不 高,则目录与结构流程图中的逻辑关系将不够清晰。

PEIS PEBS PECE PEDS Credit Acc(Dil) PEA1 AcqlS TgtlS Acq8S TgtBS AcqCE TgtCE AcqDS TgtDS AcqA1 TgtA1 AcqA2 TgtA2

如图:使用简洁的命名和不同颜色的标签区分并购方(Acq)、目标公司(Tg)及备考(PF,即Pro-Forma)财务数据工作表。

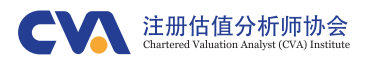

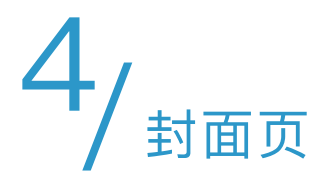

财务模型的封面页内包含一些与财务模型有关的重要信息,至 少应该包括:

- 模型的结构流程图;
- •模型目录;
- 模型的使用说明;
- •模型的目的、适用条件、法律责任、免责声明等;
- 模型的更新日志:包括更新人、更新日期、更新内容、更新 前后的输出结论对比等等。

# 5/输入参数页

#### 1、将输入参数归类

将不同的输入按照属性分类列 出。例如:债务融资参数、税务 参数、宏观经济参数等等。

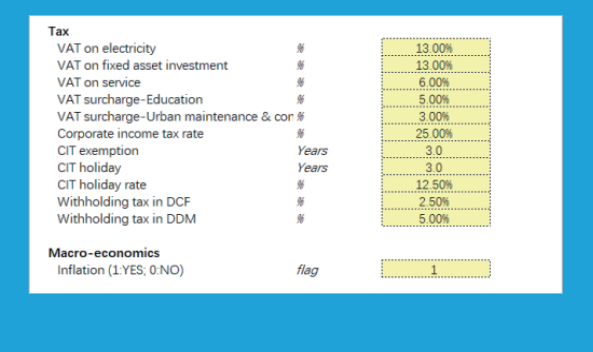

#### 2、同一假设参数只输入一次

相同的数据源仅在模型中输入一次,不应 该在工作表的不同地方多次输入同一假 设,并且所有与其相关的引用均应直接链 接到初始输入的单元格,避免出现多源链 接。

#### 3、设置参数备注列

输入参数页面不仅包括输入假设本身,还 应单独留有备注列,以方便记录数据的来 源、数据选择依据等信息。

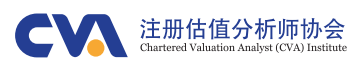

#### 4、输入参数的标记

对手动输入的参数(非公式 计算),应该将字体设置为 蓝色、单元格背景设置为黄 色,以便将输入数据明显的 区分出来。

| 固定资产净值公平市场价值   | 百万美元 | 1,750     |
|----------------|------|-----------|
| 固定资产账面价值       | 百万美元 | 1,000     |
| 固定资产重估增值使用年限   | 年    | 20        |
| 所得税税率          | %    | 40.0%     |
| 收购融资利率         | %    | 8.0%      |
| <b>六見会は口</b> 期 |      | 2017/6/30 |
| 又勿元从口知         |      |           |

#### 5、数据源与输入参数页的缓冲区

如果模型的数据源很多或者输入参数来自外部不同的组织或部门,模型开发人员可以单独设置一个模型数据文件,并将模型的输入数据要求与数据格式详细说明,然 后将此文件委托给外部组织填写,以此来集中收集与规范模型的输入参数。

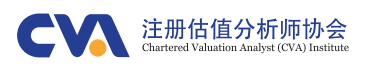

# 6/ 模型计算页

#### 1、列数据应保持一致

所有计算表的列数据应该具有相同 含义及时间点。例如,如果资产负 债表、利润表、现金流量表以及贷 款偿还计划表等不同的计算表分布 在不同表格,应该将同一列对应在 相同的年份或同一时间轴。此外, 行数据也应全部统一,比如将行数 据的数据标签统一写在B列,数据单 位写在C列等等。

| 1        | A  | В                                                                                                    |   |    | С | D       | E       | F       | G       | Н       |
|----------|----|----------------------------------------------------------------------------------------------------|---|----|---|---------|---------|---------|---------|---------|
| 5        |    |                                                                                                    |   |    |   |         |         |         | 预测      | 预测      |
| 6        | 3  | 利润表                                                                                                    |   |    |   | Dec-18  | Dec-19  | Dec-20  | Dec-21  | Dec-22  |
| 7        | 1  | 营业收入                                                                                                    |   |    |   | 600.0   | 800.0   | 1,000.0 | 1,050.0 | 1,102.5 |
| 8        | 1  | 销售成本(COGS)                                                                                                    |   |    |   | (250.0) | (300.0) | (400.0) | (420.0) | (441.0) |
| 9        | 17 | 毛利润                                                                                                    |   |    |   | 350.0   | 500.0   | 600.0   | 630.0   | 661.5   |
|          | 0  |                                                                                                    |   |    |   |         |         |         |         |         |
| 1        | A  | В                                                                                                    | C | DE | F | G       | Н       |         | J       | K       |
| 22       |    |                                                                                                    |   |    |   | 预测      | 预测      | 预测      | 预测      | 预测      |
| 23       |    | the second second second second second second second second second second second second second second second s |   |    | 1 |         | D 00    | D 00    | D 04    | Den 25  |
| 24       |    | 现金流折现                                                                                                    |   |    |   | Dec-21  | Dec-22  | Dec-23  | Dec-24  | Dec-25  |
| 24<br>25 |    | 现金流折现<br>营业收入                                                                                                  | - | +  | + | 1,050.0 | 1,102.5 | 1,157.6 | 1,215.5 | 1,276.3 |

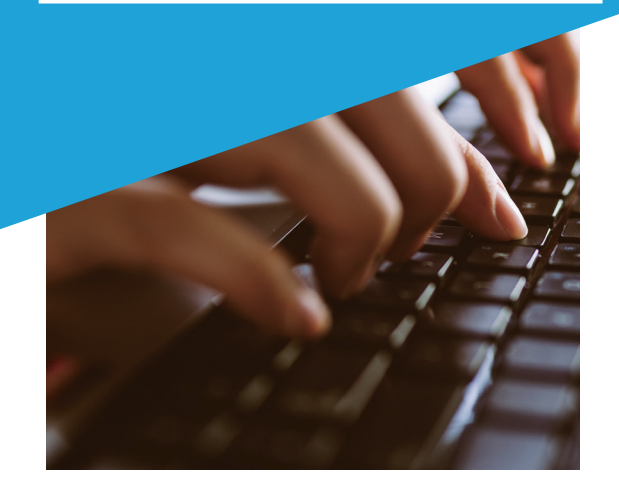

#### 2、时间轴应保持一致

所有计算表的时间轴起点、时间轴单位、时 间轴终点应保持统一。 如果需要将某一张表内的坐标轴分为两个时 间单位,可以将所有的时间轴设置为"混合时 间轴",但会增加时间上的开关设置(flag) 与计数(counter),造成计算复杂。为了简 化计算,可以将特殊计算表的时间轴拆分为 两个表,但应保证主时间轴与其他计算表的 时间轴统一。一种解决方法是将模型的工作 表全部按最小区间进行处理,然后在另外一 张工作表中通过SUMIF函数自动合并为年度 数据。另一种解决方法是将特殊时间单位的 数据单独列表计算,例如建设期的数据单位 是月,则可以单独设置建设期的月度资金计 划报表,然后在模型计算表中通过SUMIF函 数将其合并。

| 110                                                 | $\bullet$ $\rightarrow$ $j_{k}$                                                                                               | =SUMIF(Calculation!\$H\$9:\$DQ\$9                         | FinSta!I\$9,Calculatio          | on!\$H78:\$DQ78)/\$                                        | F\$14                                                      |
|-----------------------------------------------------|----------------------------------------------------------------------------------------------------|-----------------------------------------------------------|---------------------------------|------------------------------------------------------------|------------------------------------------------------------|
| 1                                                   | A B C D                                                                                                    | E                                                         | F G                             | 1                                                          | J                                                          |
| 4                                                   | Time flag                                                                                                    |                                                           |                                 |                                                            |                                                            |
| 5<br>6<br>7<br>8<br>9<br>10<br>11<br>12<br>13<br>14 | Beginning Date<br>Ending Date<br>Days<br>Year<br>Percentage of year<br>Period<br>Operating period<br>Days per year<br>Million | date<br>days<br>year<br>year<br>year<br>year<br>days<br># | 2020/7/1<br>7<br>365<br>1000000 | 2021/1/1<br>2021/12/31<br>365<br>2021<br>100.00%<br>2<br>1 | 2022/1/1<br>2022/12/31<br>365<br>2022<br>100.00%<br>3<br>1 |
| 16                                                  | Income Statement                                                                                                    |                                                           |                                 |                                                            |                                                            |
| 17<br>18<br>19<br>20<br>21<br>22                    | Revenue<br>COGS<br><b>Gross Profit</b><br>Commission Fee<br>Parking Fee                                                       | mRMB<br>mRMB<br>mRMB<br>mRMB<br>mRMB                      |                                 | 1.88<br>(1.02)<br>0.86<br>(0.09)<br>(0.23)                 | 1.97<br>(1.10)<br><b>0.87</b><br>(0.09)<br>(0.24)          |

如图:使用SUMIF函数将月度数据合并为年度数据。

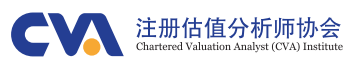

#### 3、隐藏无用的工作区

在计算页面内,利用快捷键"Control + Shift + 右箭头"将无用的列隐藏起来, 以缩小表内工作区。当快速建模需要直 接向右复制公式时,这种做法可以有效 避免计算公式在整行内全部复制 (16384个单元格),减少文件的大 小、提高模型的运行速度。

#### 4、从第二行、第二列开始建模

将工作表的第一行与第一列空置,从单 元格B2开始创建财务模型,同时在相关 位置预留空白行与空白列。

| 0          | P         | Q          |
|------------|-----------|------------|
| 2027/1/1   | 2028/1/1  | 2029/1/1   |
| 2027/12/31 | 028/12/31 | 2029/12/31 |
| 365        | 366       | 365        |
| 2027       | 2028      | 2029       |
| 100.00%    | 100.00%   | 100.00%    |
| 8          | 9         | 10         |

如图:隐藏Q列之后的所有列。

| A 1         | B C D          | E      |
|-------------|----------------|--------|
| 2           | CVA Project Ex | xample |
| 3 4         | Time flag      |        |
| 5<br>6<br>7 | Beginning Date | date   |
| 8           | Days           | days   |
| 9           | Year           | year   |

#### 5、从左至右、自上而下的顺序

任何一张工作表的布局,均应按照从左至右、自上而下的顺序进行创建。

#### 6、工作表的拆分与逻辑性

如果模型的计算流程较长,可以将模型的计算拆分为几个独立的计算表,并且按照 计算的逻辑先后排列。例如拆分为融资计算表、运营分析表、税务计算表等等。相 反地,对于简单模型而言,可以在一张工作表内完成全部计算,但仍要将计算拆分 为不同的计算模块,并按照自上而下的顺序排列。两种方式均有利弊,模型开发人 员可根据自身的建模习惯选择跨表引用或跨模块链接。如前所述,若要跨表引用则 工作表的名称不应过长。

需要注意,应该保证一个计算表或计算模块仅用于处理一个问题的计算,使内部的 计算公式具有一致性,便于模型用户理解。

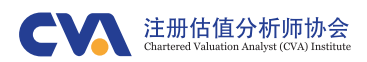

#### 7、行便签的准确性与清晰性

计算表内的每一行数据,均应有对应的子项名称或数据标签。并且提前规划好整个 模型内所有的数据标签名称,避免定义不清、造成混淆。尤其是不同国家、不同地 区的财税定义与习惯写法、缩写等均有所差别,模型开发人员应该根据不同用户改 善模型的适用性和可靠度。

对同一数据,不应有两个不同的数据标签;对不同数据,不应使用相同的数据名称。同时,应注意大小写、单位转化的问题。

#### 8、对流入与流出的"加"与"减"标签

通常我们会用负数表示现金流出或者其他的"扣减项"、用正数表示现金流入或者其他的"增加项",而在模型的计算中通常会使用SUM求和,这会使其他模型开发人员或者模型用户难以理解模型的计算逻辑。因此,对于所有的现金流出或者"扣减项",应该在数据标签前用"减"(less)表示,而对所有的现金流入或者"增加项",用数据标签"加"(add)表示,并且将具体的数据全部使用正数表示。这样,在公式计算中将会出现明显的逻辑关系,便于用户理解。

此外,在生成报告时也可以增加文件的可读性。

| FCFE                             |     |
|----------------------------------|-----|
| Net Profit                       | RMB |
| Add: depreciation                | RMB |
| Add: Changing in Working Capital | RMB |
| Less: Payment in Fixed Asset     | RMB |
| Add: Debt draw-off               | RMB |
| Less: Debt Repayment             | RMB |
| FCFE                             | RMB |

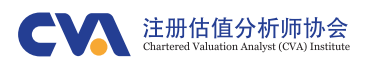

#### 9、计算表的条件格式

当模型计算的时间跨度较大且时间单位设置较小时,模型的水平结构将会很长,此 时可利用条件格式将不同阶段用不同的背景颜色标出,以清晰的表达时间阶段。例 如,将历史期或建设期标为灰色、还款期标为蓝色、运营期标为绿色等等。

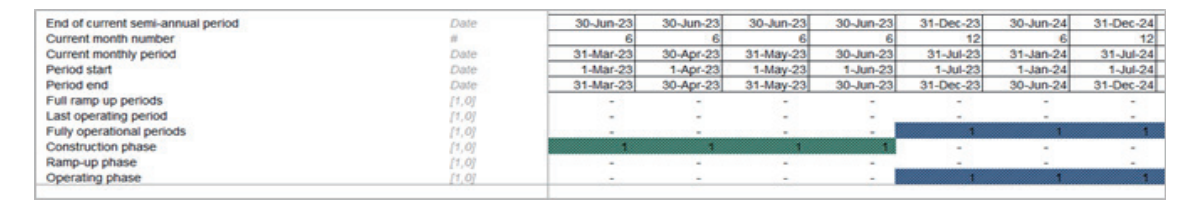

#### 10、表头设计

每一张计算表的表头部分,应该包含时间轴、时间系列的计数(counter)、时间条件的开关设置判定(Flag),并可以考虑使用"窗口冻结"工具。同时,上述信息不应在其他地方再次出现。

#### 11、切勿隐藏计算过程

切勿在财务模型中隐藏含有计算公式的行、列或单元格。如果为了打印效果而隐藏了它们,请在打印完毕后取消隐藏。当然,也可以考虑在模型中使用分组工具来实现隐藏打印的效果。

#### 12、避免在计算页面内合并单元格

单元格作为Excel的基本存储单位,可以写入数据或编辑公式。如果将单元格进行合并,将破坏Excel的默认存储单元,造成公式复制与链接引用时出现错误, 降低模型的稳定性与灵活性。

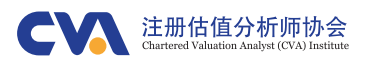

#### 13、为每一个计算模块添加检查程序

虽然在财务模型的输出页面会有模型的检查项,但在模型的各个计算模块结束后最 好也添加相应的检查程序,以便查找错误产生的根源,并最大程度提高财务模型的 稳定性。例如,如果模型中每一个计算模块的检查结果都返回TRUE,而在最终的 资产负债表检查中出现FALSE,那就说明是资产负债表的内在勾稽关系存在问题, 而不是具体的计算过程错误。

| Model integrity                      |       |    |    |    |
|--------------------------------------|-------|----|----|----|
| Tax paid                             | Check | Ok | Ok | Ok |
| Sources and uses                     | Check | Ok | Ok | Ok |
| Senior debt amortisation             | Check |    |    | Ok |
| SHL amortisation                     | Check | Ok | Ok | Ok |
| HoldCo to SPV SHL mechanics          | Check |    |    | Ok |
| Cash balance                         | Check | Ok | Ok | Ok |
| Tax depreciation                     | Check | Ok | Ok | Ok |
| Tax depreciation = book depreciation | Check | Ok | Ok |    |
| Balance sheet checks                 | Check | Ok | Ok | Ok |
| Scenario variables off               | Check | Ok | Ok | Ok |
| Master check                         | Check | Ok | Ok | Ok |

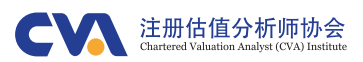

### 7/ 输出结果

#### 1、输出结果页的组成

输出结果表可以包括一系列的财务 报表、敏感性分析与情景分析表、 财务指标汇总表、错误检查汇总表 等等。作为总结页面,这里汇总了 输入参数表和模型计算中的关键数 据,并将模型的最终结果转化为表 格形式或图表形式,以方便打印或 轻松生成Word与PPT报告。

| Leverag       | e ratio                                          |                                             |                                                     |                                                             |                                                            |                                                     |                                             |
|---------------|--------------------------------------------------|---------------------------------------------|-----------------------------------------------------|-------------------------------------------------------------|------------------------------------------------------------|-----------------------------------------------------|---------------------------------------------|
|               |                                                  | 30.00%                                      | 40.00%                                              | 50.00%                                                      | 60.00%                                                     | 70.00%                                              | 80.00%                                      |
| PIRR          | 16.28%                                           | 16.28%                                      | 16.28%                                              | 16.28%                                                      | 16.28%                                                     | 16.28%                                              | 16.28%                                      |
| EIRR          | 18.45%                                           | 16.86%                                      | 17.31%                                              | 17.84%                                                      | 18.45%                                                     | 19.16%                                              | 20.03%                                      |
|               | ſ                                                |                                             | Mont                                                | hly Fee per                                                 | Parking Sp                                                 | oot                                                 |                                             |
| EIRR          | 18.45%                                           | 900                                         | Mont<br>950                                         | hly Fee per<br>1.000                                        | Parking Sp<br>1.050                                        | oot<br>1.100                                        | 1.150                                       |
| EIRR          | 18.45%                                           | 900                                         | Mont<br>950<br>23.21%                               | hly Fee per<br>1,000<br>21.87%                              | Parking Sp<br>1,050<br>20.54%                              | oot<br>1,100<br>19.21%                              | 1,150                                       |
| EIRR          | 18.45%<br>80.000<br>90,000                       | 900<br>24.56%<br>19.67%                     | Mont<br>950<br>23.21%<br>18.45%                     | hly Fee per<br>1,000<br>21.87%<br>17.23%                    | Parking Sp<br>1,050<br>20.54%<br>16.01%                    | <b>50t</b><br>1,100<br>19.21%<br>14.80%             | 1.150<br>17.88%<br>13.58%                   |
| eirr<br>Capex | 18.45%<br>80,000<br>90,000<br>100,000            | 900<br>24.56%<br>19.67%<br>15.56%           | Mont<br>950<br>23.21%<br>18.45%<br>14.43%           | hly Fee per<br>1,000<br>21.87%<br>17.23%<br>13.30%          | Parking Sp<br>1,050<br>20.54%<br>16.01%<br>12.15%          | 00t<br>1,100<br>19,21%<br>14,80%<br>10,99%          | 1,150<br>17.88%<br>13.58%<br>9.81%          |
| EIRR<br>CAPEX | 18.45%<br>80.000<br>90,000<br>100.000<br>110.000 | 900<br>24.56%<br>19.67%<br>15.56%<br>11.96% | Mont<br>950<br>23.21%<br>18.45%<br>14.43%<br>10.87% | hly Fee per<br>1,000<br>21.87%<br>17.23%<br>13.30%<br>9.77% | Parking Sp<br>1,050<br>20.54%<br>16.01%<br>12.15%<br>8.66% | 00t<br>1,100<br>19.21%<br>14.80%<br>10.99%<br>7.54% | 1.150<br>17.88%<br>13.58%<br>9.81%<br>6.42% |

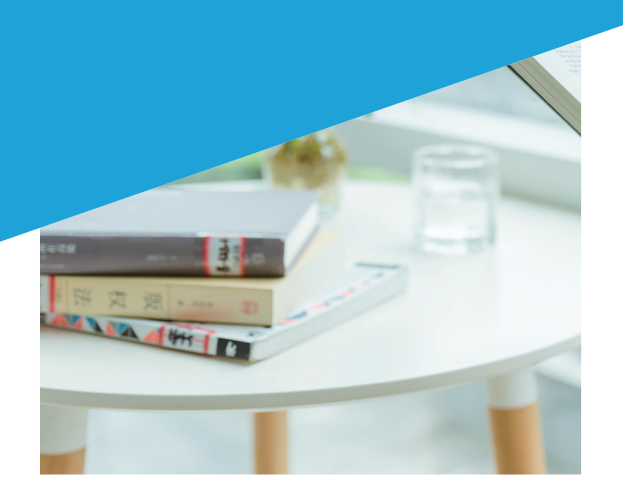

#### 2、模型的检测汇总

尽管在财务模型的计算表中设置了详细的错 误检查程序,但仍需在模型输出表中建立错 误检查汇总表,用来集中反映模型的整体情 况。例如资产负债表的总资产等于负债及所 有者权益,资金来源等于资金使用等。如下 图所示,显示FALSE的地方表示模型中出现 的数据不符合正常情况,需要进行调整。

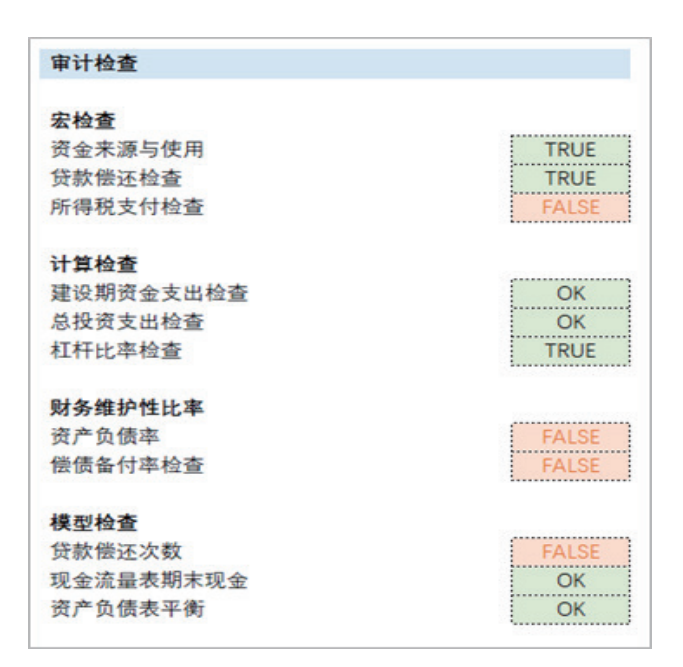

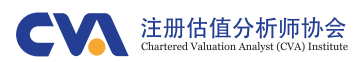

#### 3、选择合适的图表

为了形象的表达数据,模型开发人员应该用图表的形式表达模型结果。在选择图表时,仍要遵守简洁、透明的原则,切记不要使用3D图。同样,在使用组合图时,其 表达的数据不应过多,避免不易理解。Excel中的内嵌图表很多,财务模型中常用 的图表仅有柱状图、折线图、面积图、瀑布图与龙卷风图(条形图的变种),对于 其他类型的花哨图表,应避免使用。为了增加模型的灵活性与实用性,可以利用动 态的区域命名实现图表的动态布局。

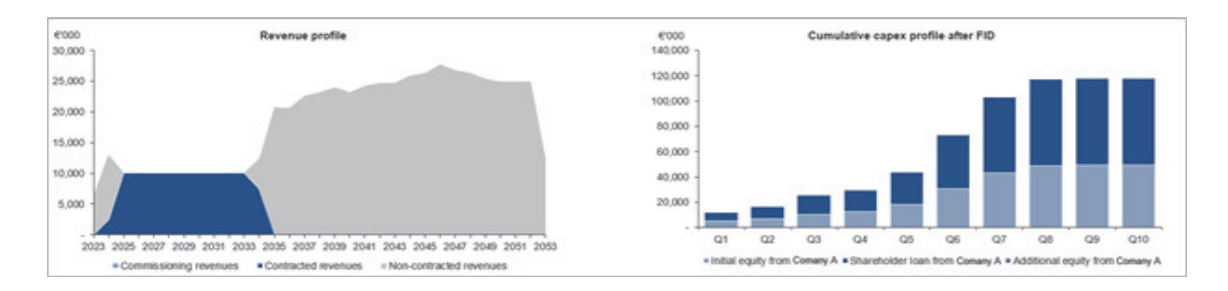

#### 4、输出结果不宜再作为输入及计算页面的数据来源

输出结果页面的结论性数据不应再作为其他工作表的数据来源,当删除输出结果表后,模型的其他工作表不应受到影响。

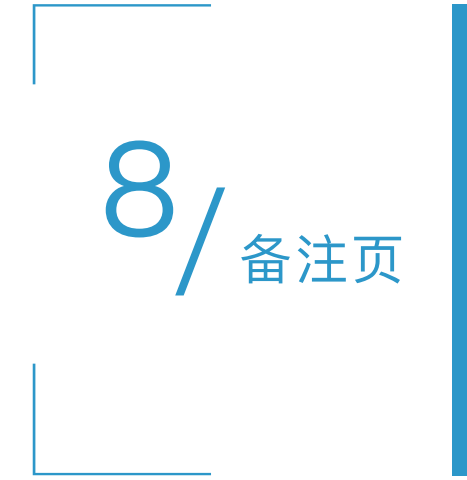

作为财务模型必不可少的组成部分,备注表中列示了 模型的假设条件、全局性参数、自定义名称信息、计 算说明、解决方案的优化措施、或是模型开发过程中 的阶段说明或假设条件变化依据等等。虽然可以在具 体的单元格附近标注出相关解释,但对于某些全局性 假设及重要说明等,则需要在备注表中专门列出。

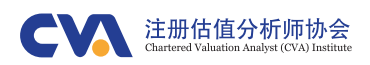

计算与函数

#### 1、避免出现重复的计算 与无用的计算

模型由于更新或长时间使用,会形 成一些无用的计算模块,请确保随 时将无用的计算删除。

#### 2、尽可能的进行公式链接

对任何一个财务模型,公式链接是 实现灵活性与实用性的最基本原 则,是实现模型CAFE准则的基石。

#### 3、避免在链接上进行链接, 形成菊花链

数据链接应直接引用自输入参数 表,不应在计算表内引用次级数据 形成嵌套链接,这种"菊花链"似的 引用方式是一种效率低下、容易出 错的做法,往往会导致整个模型的 计算链冗长且复杂,如果删除了模 型中的某一模块,其他与之无关的 模块也会受其影响并报错。

#### 4、同一行尽量使用同一公式

位于同一行的计算公式应该尽量保持一致, 不仅便于建模时向右复制公式,更方便财务 模型的检查,减少错误的发生。若实在无法 避免要在某些单元格中改变公式,则应将变 化的单元格设置特殊颜色,例如字体设置为 红色,以提示公式在此处发生了变化,避免 在后期的模型维护或公式修改时忘记此处的 特殊设置。

#### 5、公式切勿过长

单元格内的公式不要过于复杂,公式嵌套最 好不要超过3层。在遇到复杂的计算时,切勿 试图通过一个公式完成全部计算,请将冗长 的计算拆分成几个简单的步骤,通过添加"辅 助计算行"来实现预期目的。

#### 6、选择简单的函数

在财务模型中存在着非常多的逻辑判断,为 了使模型尽量的简化并提高运行速度,模型 开发人员应该选择最简洁、最稳定的函数。 例如,如果模型中存在多层次的判断关系, 则应避免使用IF函数,而可以考虑使用 AND、OR、MIN、MAX等函数来代替,这将 大幅提高模型的运行速度。

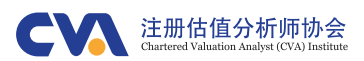

#### 7、谨慎使用区域命名

尽管在Excel表格中设置区域命名是一种比较常见的做法,但对于大型复杂项目的财务模型而言,针对某区域设置自定义名称对于建模弊大于利。这样做除了耗费额外的时间和精力,还会遇到以下问题:

- 如果要创建较多的自定义名称,为了将它们区分清楚则会把名称写的很长或者是 简化为很短的缩写。这样一来,一旦公式中引用了这些自定义名称,那么计算公 式就会变得非常难以理解。
- 相比于直接显示单元格的具体位置,通过自定义名称来追溯公式中的引用数据位置
  置是更加困难的。
- 随着自定义名称变得越来越长,滚动名称框花费的时间也会更多,对于建模效率
  会大打折扣。
- 在查看含有自定义名称的公式时,光标无法自动锁定对应的单元格,同时公式中 也没有该数据的具体位置,这大大削弱了财务模型的透明性。
- 如果在自定义名称的区域范围内插入行或列,其对应的范围会自动发生变化,需
  要随时检查。如果它们被写入了VBA代码则更需要格外关注。

#### 8、使用绝对引用时应该留意

考虑到模型中的计算模块有可能会进行复制,如果原来的计算中存在绝对引用,那么 在复制后的公式中,原单元格的链接关系将保持不变。

#### 9、避免使用OFFSET等不透明的函数

OFFSET函数是一种不透明的查找函数,因此不建议使用。需要该功能时可以搭配 INDEX与MATCH函数来代替,增强模型的可理解性。

#### 10、避免过度使用VBA

非必要情况下,请尽量避免在财务模型中创建过多的宏程序。

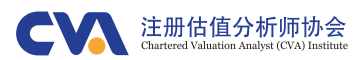

#### 11、避免使用数组公式

除非为了解决某些复杂的循环计算而需要利用VBA自定义数组公式,否则不要在财务 模型中使用数组公式。

#### 12、自定义名称的使用

在使用外部链接、基于独立其他表格的数据创建数据验证下拉菜单或进行VBA编辑 时,请使用必要的自定义名称,以便增强模型的稳定性。

#### 13、累计求和的计算方式

财务模型会有大量的累计求和计算。在计算累计求和时,避免使用绝对引用与相对引用的组合方式创建公式,以避免在公式复制或范围变化时出现公式错误。请考虑使用 "累计值=期末余额+当期增减值"的方式进行计算。

#### 14、用时间轴的逻辑判断符号代替IF函数

创建模型时对于与时间序列有关的逻辑判断,可以考虑使用"时间标志"与数据相乘的 方式进行计算,以替代IF函数,增加模型的运行速度。

#### 15、公式中不宜出现局部范围的引用

如果在公式中存在局部范围的引用,当模型的时间轴延长或缩小后,引用范围将保持 不变,此时公式会出现错误,另外在向右复制公式时也容易出现公式错误。这种情况 多数出现在INDEX与MATCH等查找函数中。可以考虑在局部范围替换为整行查找, 并采用INDEX函数与MATCH函数代替LOOKUP函数。

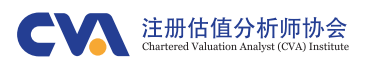

#### 16、行内的逆流计算

一般而言,所有的计算都是按从左至右的方向进行的。但是对于某些特殊的计算,例 如权益投资最大额的计算问题,往往需要从右向左计算。这就产生了一个问题,当时 间轴延长或缩短后,需要手动调整本行计算公式的起始单元格。此时,模型开发人员 应该用特殊的方式将此计算行标注出来,以便模型更新时手动调整。

#### 17、避免使用IFS等新函数

Excel 2019版新增加了一些计算函数,但是考虑到理解的便利与版本兼容性,请尽量 避免使用它们。

#### 18、使用IFERROR等抑制错误函数的注意事项

为了避免在模型中出现#N/A等问题,模型开发人员可能需要使用IFERROR等函数, 请在使用它们的过程中多加留意,避免抑制了正常错误。

#### 19、避免空格与过多的括号

虽然Excel可以自动识别并放弃公式存在的空格,但在公式编辑时最好避免出现符号间的空格,并减少括号的使用次数。同时,用"-1\*数值"的方式,代替"-数值"的录入方式。

#### 20、计算内部收益率公式采用XIRR

在计算投资项目的内部收益率时,建议采用更为精确的XIRR函数来计算;当现金流的时间轴为年时,建议将时间节点设置在年中或是把时间轴调整为半年度的方式来计算内部收益率。

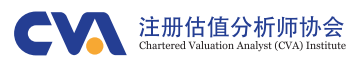

## 10/ 格式

#### 1、格式字体

通常情况下,英文与数字可使用 Arial字体,字体大小宜采用11号 字。

数值中使用千位分隔符,并保留一 位小数;负值设置为红色字体并添 加括号。

合计汇总值用粗体表示,百分比数 值用斜体表示。

对于输入变量,应采用颜色填充加 以区分;利用缩进来表达数据之间 的层级关系。

#### 2、字体颜色

手动输入数据可以使用蓝色字体表 示,公式链接数据可以使用黑色字 体表示。

尽量不要把字体颜色设置为白色以 致单元格内容显示为"不可见",如 果必须进行某项计算又不想破坏设 计好的输出结果布局,可以将其放 在便于查看又不显眼的其他地方。

#### 3、框线

表格最上端和最下端可以使用粗线;表格中 间使用最细的虚线即可。不建议对单元格进 行合并处理,如果进行了单元格合并,应该 用框线标出。

#### 4、填充

推荐配色方案: (1) 将手动输入数据所在的 单元格背景标记为浅黄色; (2) 用亮色填充 标记还需要修改的单元格,这些单元格的数 据被修正后,再消除背景颜色; (3) 尽量避 免将单元格背景设置成五颜六色,标记不同 信息应选择素雅的颜色,或通过改变不同的 颜色或字体来突出显示其他信息。

#### 5、单位

数值单位可在标题栏右边单独填入,例如千 美元,MWh,小时数等。

#### 6、对齐

文字靠左对齐,数字靠右对齐。

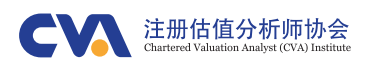

11/建议类

#### 1、使用F9

在打印任何文件之前,请养成按 <F9>键的习惯,以确保文件以最新 的状态打印。

#### 2、关闭工作簿时,将当前 单元格移至A1单元格

当工作完成需要关闭工作簿时,请 利用快捷键"Ctrl + Home"将所有工 作表内的当前活动单元格转移到页 面的最上角(单元格A1)。

#### 3、打印纸质文件

在模型搭建过程中,长时间对着电 脑屏幕很容易产生疲劳感。建议将 完成的财务模型打印成纸质版文件 再进行详细检查。

#### 4、记录模型开发过程

在模型构建过程中定期保存开发文档,这样 在模型完成后便于团队其他人员使用。 可以使用Excel的批注功能,在单元格中添加 注释来创建记录文档。

#### 5、保证模型的美观

财务模型的输出结果通常是公司高管及董事 会成员关注的重点,因此财务模型不仅需要 正确的计算过程,还要通过形象的可视化方 式将计算结果清晰的呈现出来,提高财务模 型的可读性。

#### 6、为每一计算模块构建计算期初 与期末余额表

为每一个计算模块创建各自的"期初与期末余额表",利用此表进行计算模块的检测、构建最终的资产负债表。

#### 7、四只眼原则

每一个财务模型完成后都需要有另外的人进 行检查。在长时间高负荷工作下,同一人对 财务模型计算形成固化思维,即使多次检 查,也可能存在错误。因此,需要第二人对 完成的财务模型进行检查,也是俗称的"四只 眼"原则。

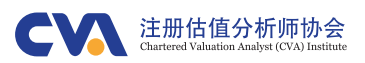

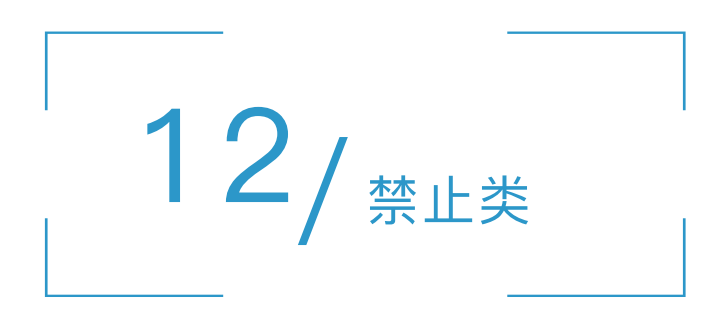

#### 1、禁止在公式中输入常数数值

除0与1之外,禁止在公式中输入任何形式的手动输入数值。在计算公式中手动输入数值 是财务建模中最常出现的不良习惯之一。它不仅不利于模型的检查及审计,而且时间久 了即便是模型开发人员都很可能会忘记原数值的正确意义,同时模型的其他使用者也难 以理解其含义。

只有当常数0和1用于逻辑判断时才能在公式中使用。即便是那些默认的数值,例如一年 12个月、365天等,也建议将它们作为输入参数列示在假设参数表内而非输入到公式 中。

| Time flag        |       |     |
|------------------|-------|-----|
| Hours per day    | hours | 24  |
| Monthes per year | month | 12  |
| Days per year    | days  | 365 |

#### 2、禁止用关键字进行区域或单元格命名

TRUE、FASLSE、IF、SUM等等,这些关键字是Excel内嵌函数的名称,同时属于Excel的自有词汇,为了避免混淆,禁止以类似的关键字来进行单元格或区域自定义。

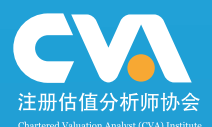

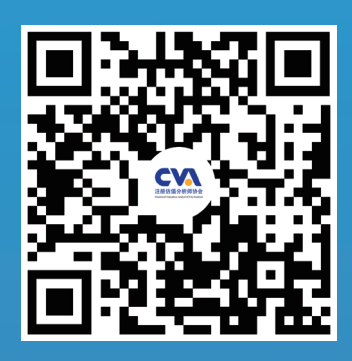

官网:www.cvainstitute.cn E-mail:contactus@cvainstitute.cn 电话:4006-777-630 新浪微博:注册估值分析师协会